| No | Langkah-langkah                                                                                                    |  |  |  |
|----|----------------------------------------------------------------------------------------------------|--|--|--|
| 1  | Buka https://www.webminal.org/terminal/ dan login menggunakan akun mahasiswaftik                                                                                                    |  |  |  |
| 2  | Pastikan terminal sudah terbuka dan user sudah login                                                                                                    |  |  |  |
|    | [mahasiswaftik@139-162-5-218 ~]\$<br>(mahasiswaftik@139-162-5-218 ~]\$<br>Want to use Webminal with other Linux websites? Launch it<br>Feel free to help fellow users! CommunityChat<br>Your terminal login id is: mahasiswaftik Please do check your account<br>status under 'Profile'. If that didn't help write to us via email.<br>Available Lessons: Select ✓<br>Just type 'vimtutor', if you want to learn about vim text editor. If you<br>want to change colors, please visit 'play' menu and view first<br>screencast.                                                                                                    |  |  |  |
| 3  | Untuk memulai mencari proses yang berjalan, gunakan perintah: <b>ps aux</b>                                                                                                    |  |  |  |
|    | [Inabs1swaftik139-162-5-218 -15 ps aux   USER PID %CPU %MEM VSZ RSS TTY STAT STAT TIME COMMAND   USER PID %CPU %MEM VSZ RSS TTY STAT STAT TIME COMMAND   Ustain 904 0.0 0.0 112564 2464 ? Ss Marit 0:28 gpg-agentd   Geo25S 0.0 0.0 121564 2464 ? Ss Feb15 110 gpg-agentd   geo25S 0.0 0.0 121564 2464 ? Ss Feb15 110 gpg-agentd   geo25S 1210 0.0 0.0 121564 2464 ? Ss Feb15 110 gpg-agentd   geo25S 1210 0.0 0.0 12564 2464 ? Ss Feb15 120 gpg-agentd   geo25S 2810 0.0 0.0 115696 3724 pts/JS Ss 402:35 0:00 - bash Varit Varit Varit Varit Varit Varit Varit Varit Varit Varit Varit Varit Varit Varit Varit Varit Varit Varit Varit Varit Varit Varit <t< th=""></t<>                                 |  |  |  |
| 4  | Ambil <b>10 proses</b> yang ingin dibuat laporannya. Pilih <b>secara acak</b> dan ambil <b>Process ID (PID)</b> nya. Dan catat di notepad/kertas/hp                                                                                                    |  |  |  |
|    | [mahasist TIME 39-162-5-218 -1\$ ps aux   USER PID CPU WMEM VS2 RS5 TTY STAT TIME COMMAND   USER PID CPU WMEM VS2 RS5 TTY STAT TIME COMMAND   Ottgch-1 1806 0.6 0.121564 2464 7 S5 Mar14 0:28 gpg-agentd   Geo25S6 0.6 0.6 0.121564 2456 7 S Feb15 1:10 gpg-agentd   geo25S6 0.6 0.6 0.121564 2536 7 S Feb15 1:10 gpg-agentd   geo25S6 0.6 0.6 0.121564 2364 7 S Feb15 1:00 gpg-agentd   gianaflot - 1272 0.6 0.6 0.115668 3672 ptr/25 S 0:2136 0:00 - bash Vain Vain Vain to use Webminal with other Linux websites? Lunch it   gianaflot - 1272 0.6 0.6 0.115668 3672 ptr/25 S 0:2140 0:00 - bash Vain Vain to use Webminal with other Linux websites? Lunch it Vain to use Webminal with other Linux we |  |  |  |

| 5 | Untuk mengidentifikasi proses tersebut kita gunakan perintah:                                                                |  |  |
|---|----------------------------------------------------------------------------------------------------|--|--|
|   | <b>ps -p <pid> -o pid,user,stat,c,m,start,cmd</pid></b><br><pid> diganti dengan nomor PID yang sudah dikopi ke notepad</pid> |  |  |
| 6 | Screenshot hasil dan jabarkan dalam bentuk tabel. Lihat contoh tabel di bawah ini                                            |  |  |

| No |                                     | Hasil                                                                                                    |
|----|-------------------------------------|----------------------------------------------------------------------------------------------------|
| 1  | [mahasiswa                          | aftik@139-162-5-218 ~]\$ ps -p 9351 -o pid,user,stat,%cpu,%mem,rss,sta                                                             |
|    | PID USEF<br>9351 srey<br>[mahasiswa | R STAT %CPU %MEM RSS STARTED CMD<br>yapr+ S 0.0 0.0 7548 Mar 02 vim ep.sh<br>aftik@139-162-5-218 ~]\$                              |
|    | PID                                 | 9351                                                                                                    |
|    | USER                                | Sreyapr (tanpa+)                                                                                                    |
|    | STAT                                | interruptible sleep (Lihat <b>huruf pertama</b> di <u>https://man7.org/linux/man-</u><br>pages/man1/ps.1.html#PROCESS_STATE_CODES) |
|    | %CPU                                | 0% (Penggunaan CPU)                                                                                                    |
|    | %MEM                                | 0% (Penggunaan Memory)                                                                                                    |
|    | RSS                                 | 7548 Byte (Ukuran Penggunaan Memory)                                                                                               |
|    | STARTED                             | 2 Maret (Tanggal Eksekusi Proses)                                                                                                  |
|    | CMD                                 | Vim ep.sh (Proses aplikasi <b>VIM</b> membuka file <b>ep.sh)</b>                                                                   |
| 2  |                                     |                                                                                                    |
|    | PID                                 |                                                                                                    |
|    | USER                                |                                                                                                    |
|    | STAT                                |                                                                                                    |
|    | %CPU                                |                                                                                                    |
|    | %MEM                                |                                                                                                    |
|    | RSS                                 |                                                                                                    |
|    | STARTED                             |                                                                                                    |
|    | CMD                                 |                                                                                                    |